### 5. OEKO-TEX<sup>®</sup> MADE IN GREEN Renovación de la etiqueta

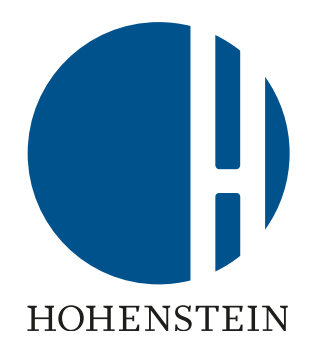

#### Propietarios de etiquetas

- 5.1 Advertencia de estado de la etiqueta
- <u>5.2 Ver el estado de la etiqueta</u>
- 5.3 Ver el estado del artículo
- 5.4 Solicitar reconfirmación de componente
- 5.8 Componentes archivados
- 5.9 Etiqueta lista para renovar

#### **Proveedores**

- 5.5 Reconfirmación de componentes del proveedor
- <u>5.6 Ver el estado de los</u> <u>componentes indirectos</u>
- 5.7 Solicitar reconfirmación de los componentes indirectos

#### Propietarios de etiquetas

- 5.10 Ver artículo cadena de suministro
- 5.11 Ver el estado del artículo
- 5.12 Ver el estado de la etiqueta
- 5.13 Crear renovación de etiqueta
- <u>5.14 Generar renovación de</u> <u>etiquetas</u>
- 5.15 Ver próxima renovación

## 5.1 Estado de la etiqueta - Correo de advertencia

Una etiqueta MADE IN GREEN es válida por 1 año y debe renovarse anualmente. Lo mismo con las confirmaciones de componentes.

- El propietario de la etiqueta puede iniciar el proceso de renovación hasta 3 meses antes de la fecha de vencimiento de la etiqueta
- El propietario de la etiqueta recibe un correo electrónico de recordatorio:
  - 1 mes antes de la fecha de vencimiento
  - En la fecha de vencimiento
- Haga clic en 'RENEW YOUR LABEL' para iniciar sesión en myOEKO-TEX®

#### Renew Your Label

Dear Global Brands Limited 2018,

The OEKO-TEX® Association would like to inform that your MADE IN GREEN Label (ID: M21K44XS7 - Women's Ribbed Tank Top expires in 30 days.

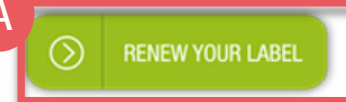

Your OEKO-TEX® member institute

#### **Renew Your Label**

Dear Global Brands Limited 2018,

The OEKO-TEX® Association would like to inform that your MADE IN GREEN Label (ID: M21K44XS7 - Women's Ribbed Tank Top expires today.

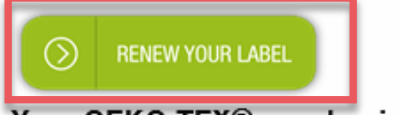

Your OEKO-TEX® member institute

# 5.2 Ver el estado de la etiqueta

- A. Iniciar sesión en myOEKO-TEX®
- B. Haga clic en el nombre de la empresa para navegar al menú del producto
- C. Haga clic en 'MADE IN GREEN'
- D. Haga clic en 'Labels'
- E. Ver lista de etiquetas generadas
- F. Seleccione o busque el número de etiqueta caducado/ID del producto
- G. Ver el estado de la etiqueta EXPIRADO
- H. Haga clic en el número de etiqueta vencida para ver los requisitos para renovar esta etiqueta

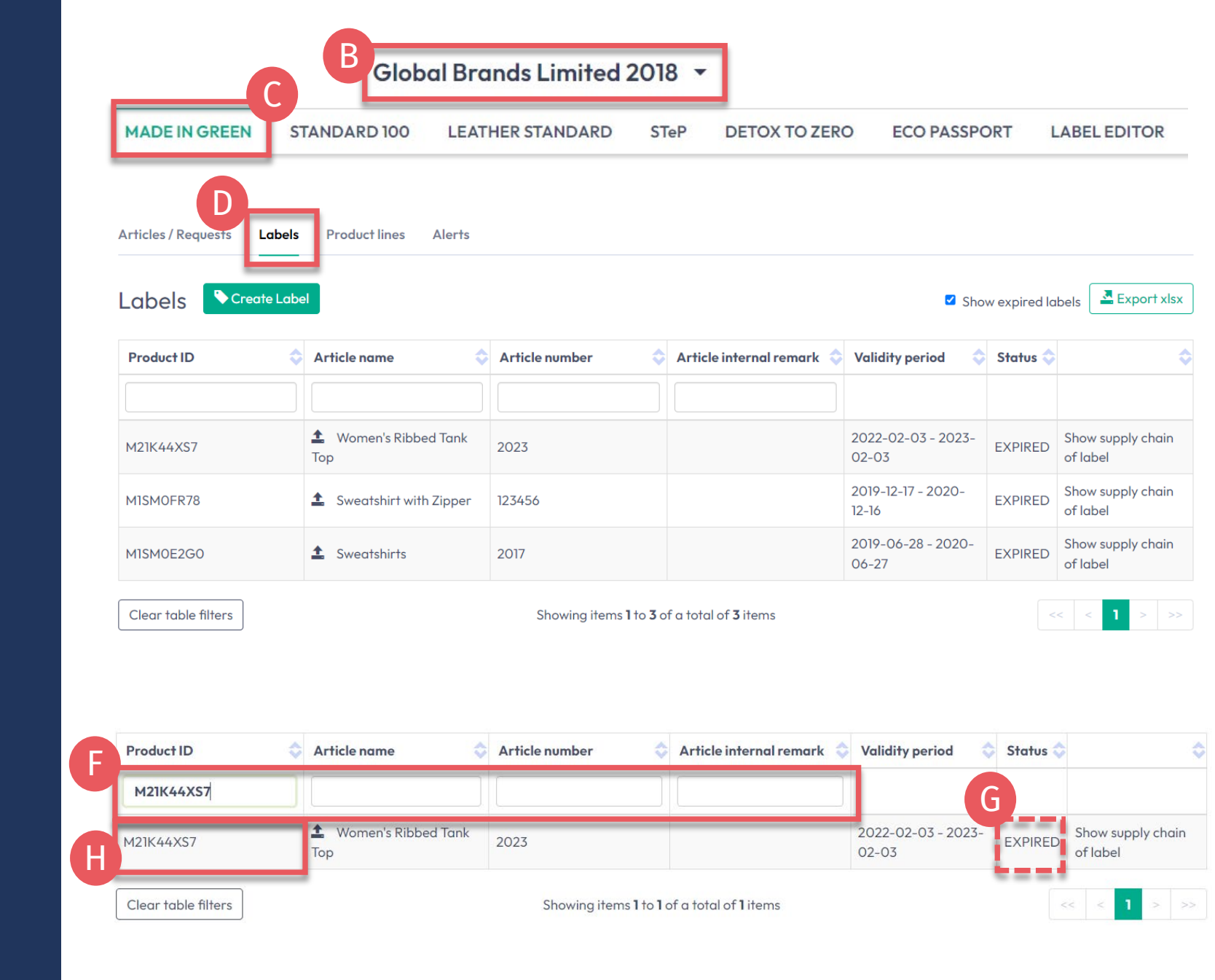

| MADE IN GREEN           | STANDARD 100                     | LEATHER STANDARD        | STeP | DETOX TO ZERO | ECO PASSPORT | LABEL EDITO |
|-------------------------|----------------------------------|-------------------------|------|---------------|--------------|-------------|
| Articles / Requests Lat | bels Product lines Alerts        |                         |      |               |              |             |
| _abel Details           | ←Back                            |                         |      |               |              |             |
| MADE IN GREEN by C      | DEKO-TEX® Label                  |                         |      |               |              |             |
| Product ID:             | M21K44XS7                        |                         | - P  |               |              |             |
| Article Name:           | Women's Ribbed Tank Top          |                         |      |               |              |             |
| article Number: 2       | 2023                             |                         |      |               |              |             |
| rticle Internal Remark: |                                  |                         | - 1  |               |              |             |
| abel Status:            | Expired. This label has expired. |                         | - 1  |               |              |             |
| alid from: 2            | 2022-02-03                       |                         | 1    |               |              |             |
| xpires on: 2            | 2023-02-03                       |                         |      |               |              |             |
|                         |                                  |                         | -    |               |              |             |
| Article Definition      |                                  |                         |      |               |              |             |
| Definition              |                                  |                         |      |               |              |             |
| Article name:           |                                  | Women's Ribbed Tank Top |      |               |              |             |
| Article number:         |                                  | 2023                    |      |               |              |             |
| EAN/barcode:            |                                  | 919191912023            |      |               |              |             |
| STANDARD 100 or LEAT    | HER STANDARD certificate nur     | nber: TESTCERT2018-L1   |      |               |              |             |
|                         |                                  |                         |      |               |              |             |

This article's supply chain does not meet the requirements for a MADE IN GREEN by OEKO-TEX® label on 2023-02-04:

finishing, coating, washing etc.' process is expected. Your supply chain may be incomplete.

supplier providing 'Making up of Products'. The supply chain may be incomplete.

This could mean that some requests in your supply chain need to be renewed.

• At least one supplier has to be STeP certified.

• If articles with colors other than untreated are defined, at least one STeP certified 'Pretreatment, dyeing, printing,

An article with classification 'End-user, ready made goods' has been defined. However, there is no STeP certified

Global Brands Limited 2018 -

### 5.2.1 Detalles de la etiqueta vencida

- A. En 'Label Details', vea la sección de renovación de la etiqueta (los elementos de acción son de color naranja)
  - La cadena de suministro NO cumple con los criterios MADE IN GREN porque las confirmaciones de componentes para este artículo ya no son válidas o han caducado
  - \* Sus proveedores deben confirmar las solicitudes de componentes anualmente
- B. Haga clic en 'Show current supply chain' para ver la cadena de suministro de este artículo
- C. Haga clic en 'Back' dos veces para ver la descripción general de la etiqueta

### 5.3 Ver estado del artículo

- 1. En 'Labels', haga clic en el icono de flecha junto al nombre del artículo para ir a sus 'Article Details'
- 0 -
- A. Haga clic en 'Articles / Requests'
- B. Ver lista de artículos definidos
- C. Seleccione o busque el artículo para la renovación de la etiqueta
- D. Haga clic en el nombre del artículo para revisar 'Article Details'
- E. Haga clic en 'Show supply chain' para revisar la cadena de suministro del artículo

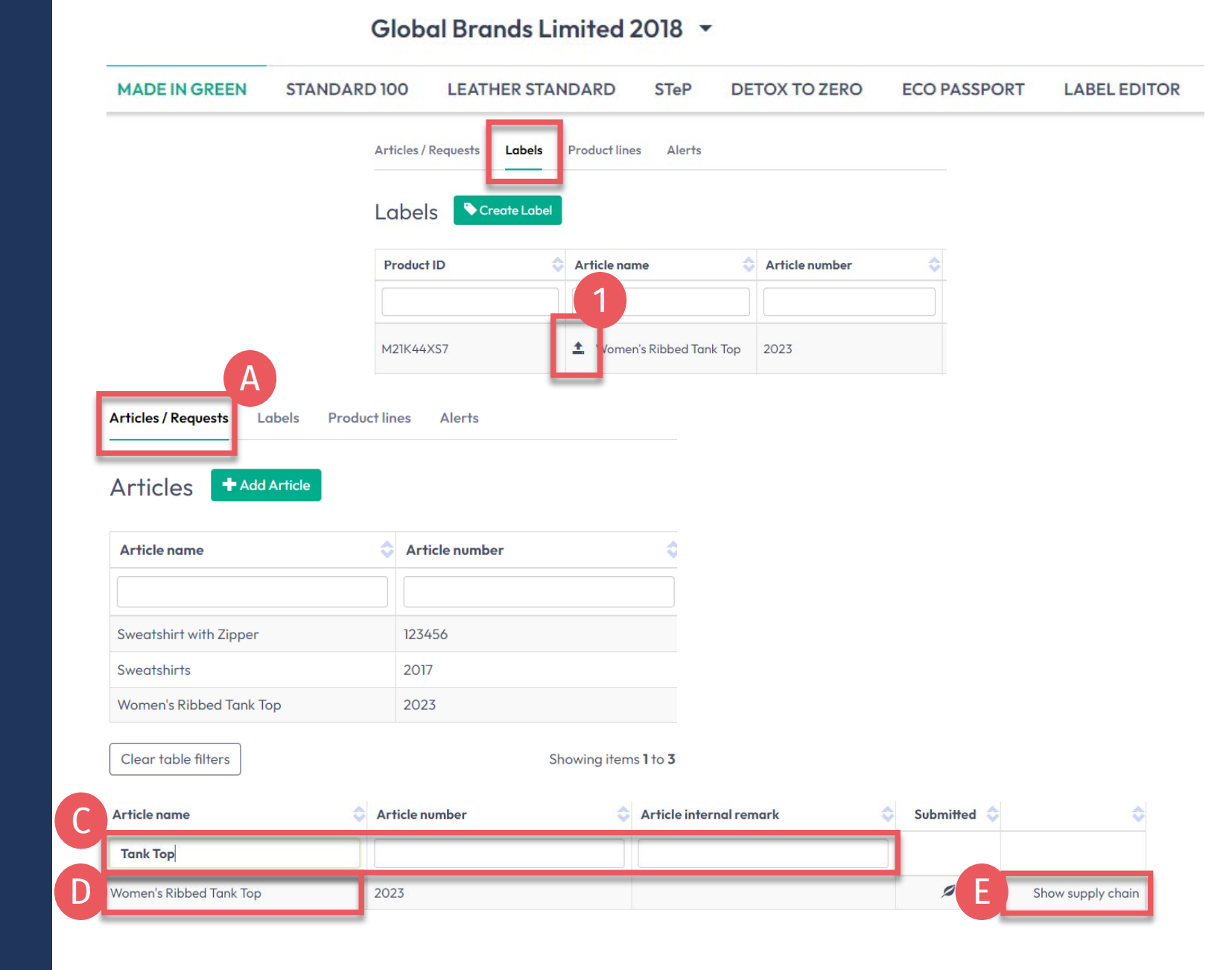

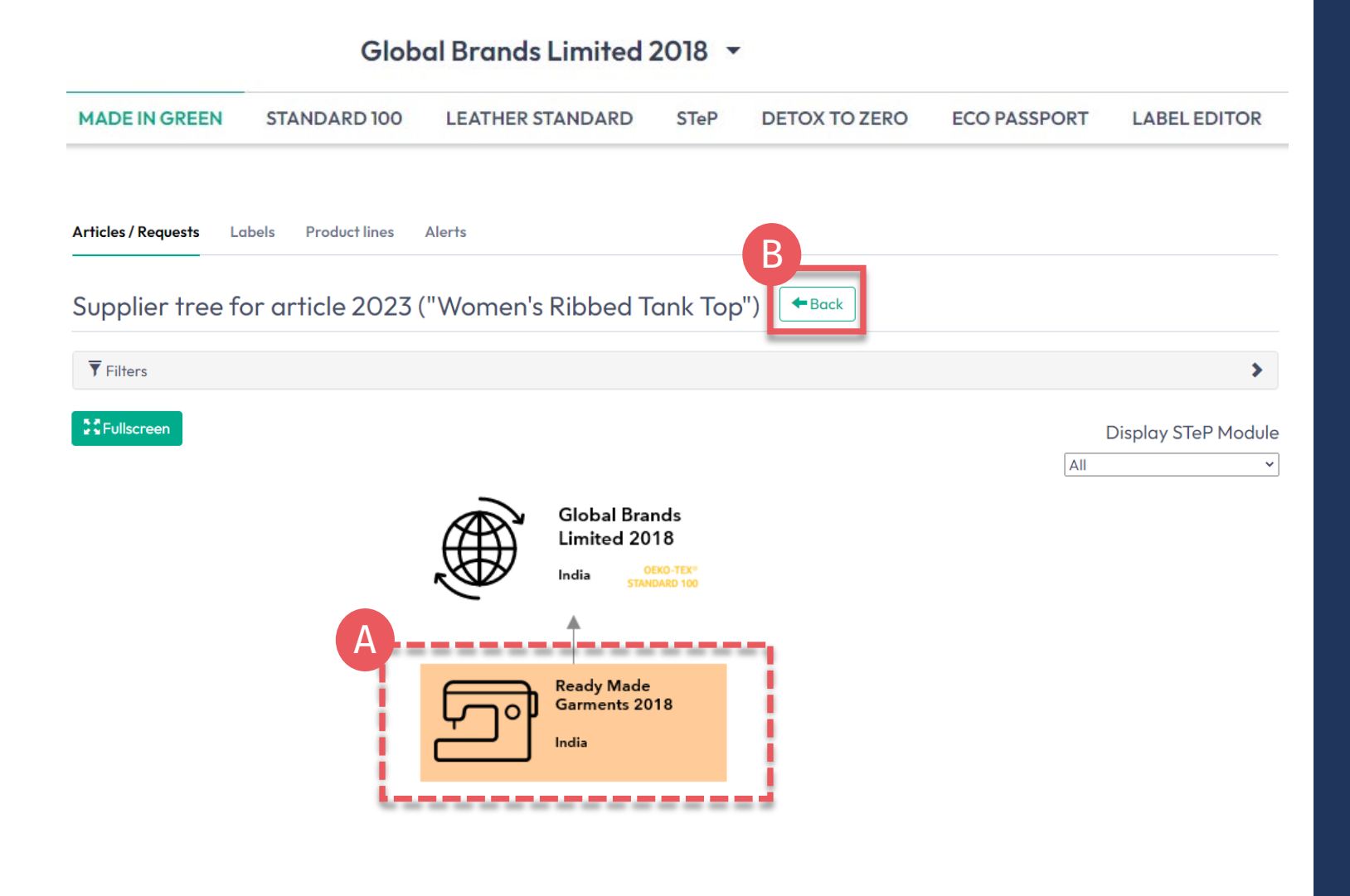

## 5.3.1 Mapa de la cadena de suministroartículos

- A. Componentes del proveedor naranja
  - Tener confirmaciones caducadas
  - Necesita ser reconfirmado por los proveedores para la renovación de su etiqueta
  - NO se mostrará en oekotex.com <u>Label Check</u>
- B. Haga clic en 'Back' dos veces a Articles/Requests

# 5.4 Solicitar reconfirmación de componente

- A. En 'Articles / Requests', haga clic en el nombre del artículo correspondiente para ver 'Article Details'
- B. Revise etiqueta(s) MIG asociada(s)
- C. Revise los componentes de un proveedor específico, incluido el estado de la solicitud EXPIRADO
- D. Haga clic en 'Request confirmation for this component'

#### MADE IN GREEN ECO PASSPORT LABEL EDITOR **STANDARD 100** LEATHER STANDARD DETOX TO ZERO STeP Articles / Requests Labels Product lines Alerts Article Details Back Definition Article name Women's Ribbed Tank Top Article number: 2023 EAN/barcode: 919191912023 Copy Article Request confirmation for all components Edit Components STANDARD 100 or LEATHER STANDARD certificate number TESTCERT2018 Article Description: X Archive Article Solid-color tank top made of knitted fabric, with a ribbed texture, in cotton, polyest spandex, available in several colors and sizes. Components Classifications: End-user, ready made acods Ágnes's Tank Tops Ready Made Garments 2018 Ladies T-shirts, sweat shirts Supplier name: Ready Made Garments 2018 Article/Component name: Ágnes's Tank Tops Materials: Mixtures with Viscose Article/Component number: 2018 Weight: 100 % Colors: Jet blad Pure white Request status: Expired Classifications: Raw/greige: No End-user, ready made goods Relevant STANDARD 100 or LEATHER STANDARD certificate number = T-shirts, sweat shirts Ladies Certificate number: TESTCERT2018-L1 Materials: Mixtures with Viscose Associated MIG Labels Colors: Product ID: M21K44XS7 Jet black Pure white Raw/greige: No Request confirmation for this componer Additional documents

Global Brands Limited 2018 -

#### Guía técnica MADE IN GREEN 5 | V1 02/2023 | 7

#### Global Brands Limited 2018 🔻

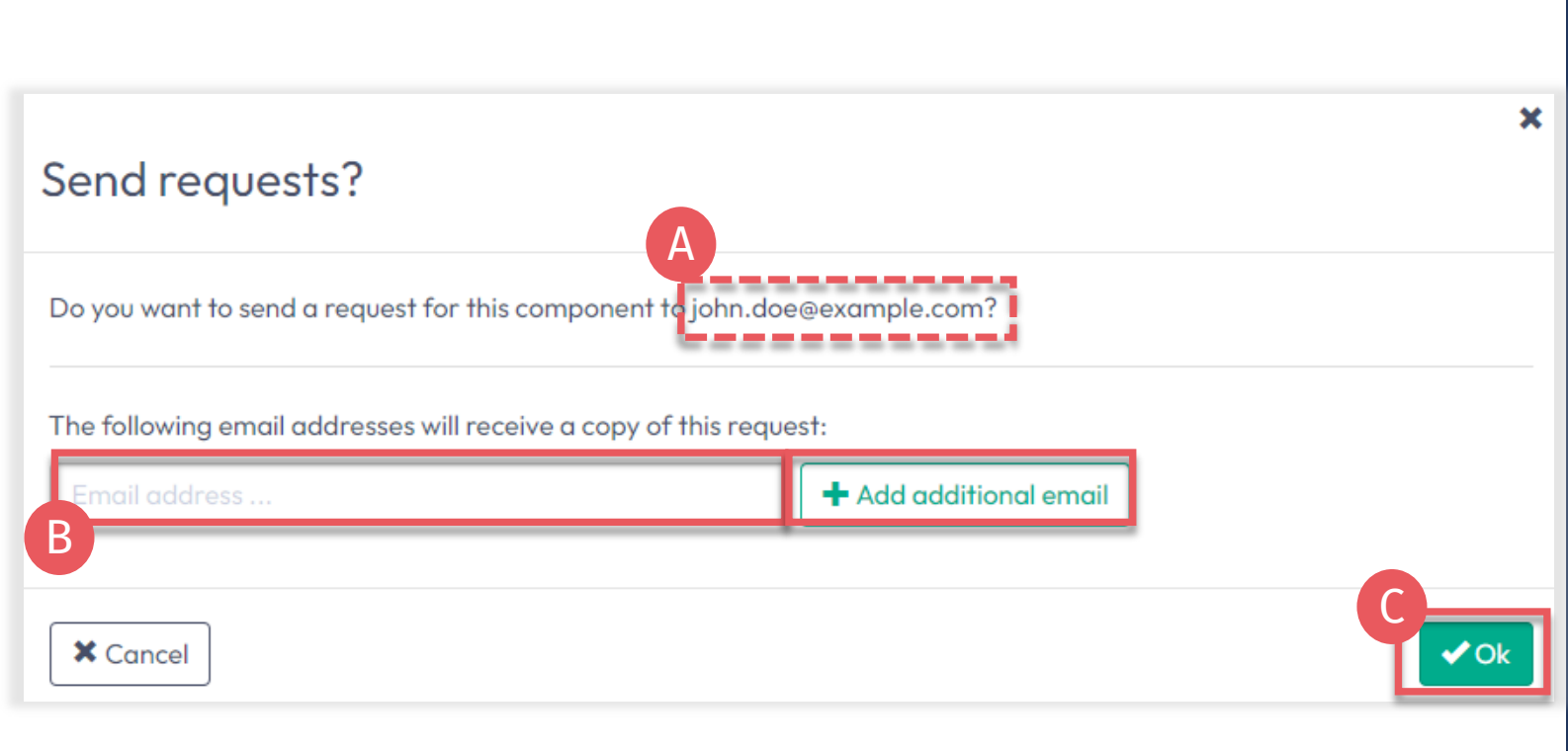

5.4.1 Enviar reconfirmación de componente

- A. Verifique la dirección de correo electrónico del sistema para su proveedor
- B. Si es necesario, ingrese direcciones adicionales y haga clic en '+'

Sugerencia: agregue su propia dirección de correo electrónico para recibir una copia

C. Haga clic en 'Ok'

#### Global Brands Limited 2018 🔻

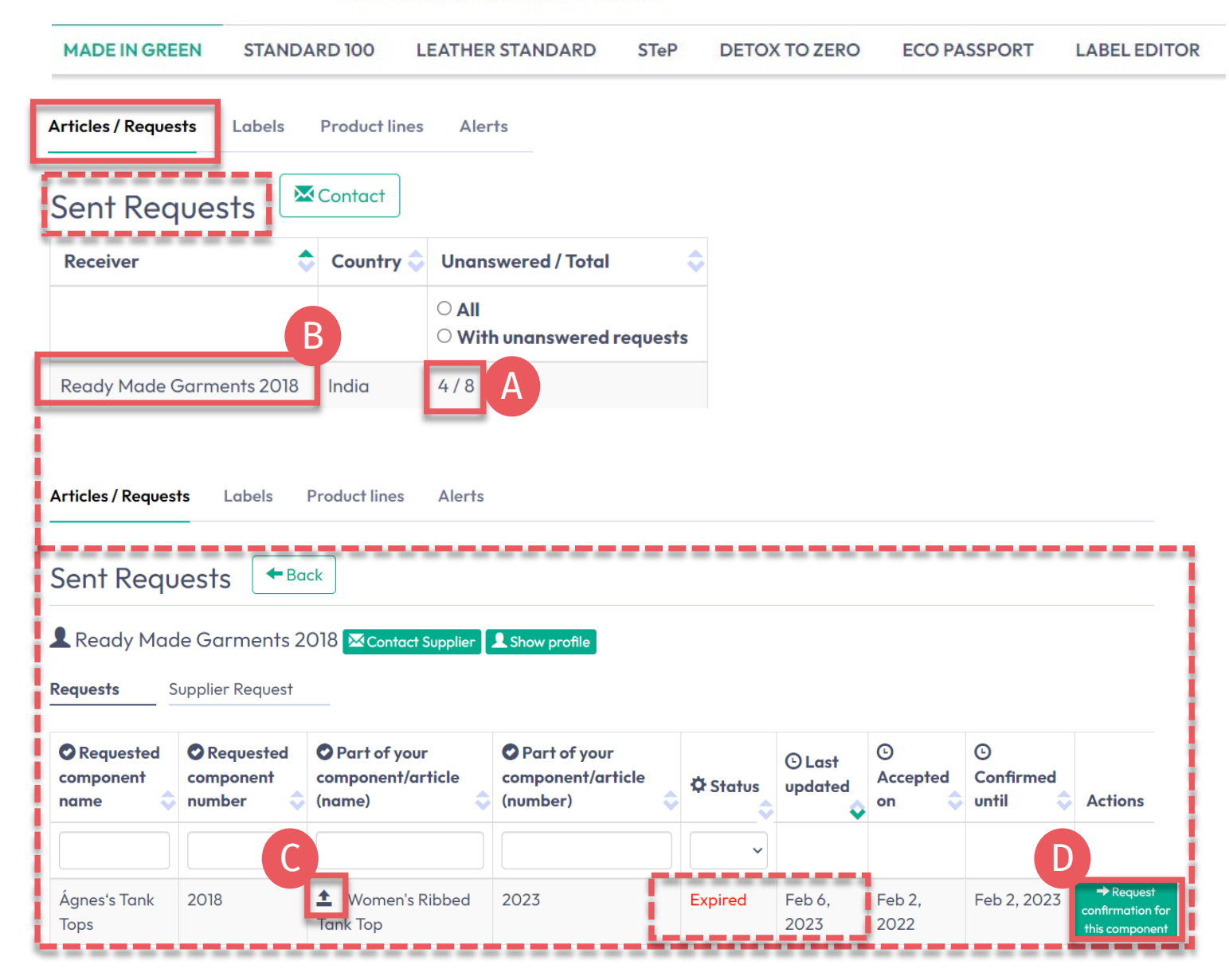

## 5.4.2 Ver el estado de solicitudes de componentes enviadas

Todos los componentes deben ser reconfirmados por los proveedores antes de que un artículo esté listo para su renovación.

- A. En 'Articles/Requests', revise las solicitudes de componentes enviadas y su estado actual (sin responder o caducadas/total)
- B. Haga clic en el nombre del proveedor para ver todas las solicitudes de componentes que se le han enviado
- C. Haga clic en el enlace al artículo asociado con la solicitud del componente
- D. Si es necesario, haga clic en 'Request confirmation for this component' para volver a enviar la solicitud del componente (el botón aparece 1 hora después de enviar la solicitud)

#### 5.5 Reconfirmación de componentes del proveedor

- A. Proveedor: inicie sesión en <u>myOEKO-TEX®</u>
- B. Haga clic en el nombre de la empresa para navegar al menú del producto
- C. Haga clic en 'MADE IN GREEN'
- D. Haga clic en la pestaña 'Articles / Requests'
- E. Revisar la lista de solicitudes de componentes recibidas y su estado actual (sin respuesta/total)
- F. Haga clic en 'Sender Name' para ver sus solicitudes
- G. Haga clic en la solicitud caducada para ampliar las opciones

|                                                                           |                          |                                       | 2010                                 |                                              |                        |
|---------------------------------------------------------------------------|--------------------------|---------------------------------------|--------------------------------------|----------------------------------------------|------------------------|
| <                                                                         | Certifications & Service | es Company Profile                    | Product Overview                     | Supplier Management                          | Statistic              |
| MADE IN GREE                                                              | N STANDARD 100           | LEATHER STANDARD                      | STeP DETOX T                         | O ZERO ECO PASSPORT                          | LABEL EDITOR           |
| Articles / Reque                                                          | sts Dals Product         | lines Alerts                          |                                      |                                              |                        |
| Articles                                                                  | + Add Article            |                                       |                                      |                                              |                        |
| Received                                                                  | Requests E               |                                       |                                      |                                              |                        |
| Sender                                                                    | 👌 C.                     | untry 💠 Unanswered /                  | Total 💠                              |                                              |                        |
| Global Brands L                                                           | imited 2018 Indi         | a 4/8                                 |                                      |                                              |                        |
| Articles / Requests                                                       | Labels Product lines     | Alerts                                |                                      |                                              |                        |
|                                                                           |                          |                                       |                                      |                                              |                        |
| Received R                                                                | equests 🗧 🕈 Back         |                                       |                                      |                                              |                        |
| Received R                                                                | equests Back             | le                                    |                                      |                                              |                        |
| Received R                                                                | equests Back             | lle                                   |                                      |                                              |                        |
| Received R<br>Global Brand<br>Requests Sup<br>Received<br>component name  | equests Back             | Vsed in<br>article/component (name) ♀ | OUsed in article/compone<br>(number) | nt<br>I ☆ Status I ↓ Updated I ↓ o           | Accepted<br>n 🔷 Until  |
| Received R<br>Global Brance<br>Requests Sup<br>Received<br>component name | equests Eack             | Used in<br>article/component (name) 💠 | OUsed in article/compone<br>(number) | nnt<br>I I I I I I I I I I I I I I I I I I I | ⊖Accepted<br>n � until |

#### Ready Made Garments 2018 🝷

| Articles / Requests Labels Product lines Alerts                                                                                         |                                                                                                    |
|----------------------------------------------------------------------------------------------------|----------------------------------------------------------------------------------------------------|
| Received Requests                                                                                                    |                                                                                                    |
| A Clobal Brands Limited 2018 Show profile<br>Expired                                                                                    |                                                                                                    |
| Article name: Ágnes's Tank Tops<br>Article number: 2018<br>Used in articles: Women's Ribbed Tank Top                                    | STANDARD 100 or LEATHER STANDARD certificate number No STANDARD 100 or LEATHER STANDARD certificate number has been specified for this article. |
|                                                                                                    | You can override the STANDARD 100 or LEATHER STANDARD certificate number by selecting one of your certificate numbers:                          |
| y ticking this box, I declare that my company supplies:                                                                                 | 躍 Override STANDARD 100 or LEATHER STANDARD certificate number                                                                                  |
| <ol> <li>the specific product or service listed in this component request,</li> <li>to the sender of this component request.</li> </ol> |                                                                                                    |
| Reject the request                                                                                                    | D Renew request                                                                                                    |
| Renew the request                                                                                                    | ×<br>Received Requests                                                                                                    |
| Additional text                                                                                                    | Global Brands Limited 2018 Show profile                                                                                                    |
| This text will be included in the notification sent by the system.                                                                      | Article name: Ágnes's Tank Tops                                                                                                    |
| X Cancel                                                                                                    | Article number: 2018<br>Used in articles: Women's Ribbed Tank Top                                                                               |

# 5.5.1 Solicitud de renovación de componente

- A. Ver el estado expirado y los detalles del artículo
- B. Si es necesario, agregue o corrija el número de certificado OEKO-TEX® para el componente usando la lista desplegable
- C. Desplácese hacia abajo y seleccione marque la casilla para volver a confirmar la declaración y el entendimiento
- D. Haga clic en 'Renew request'
- E. Haga clic en 'Ok' en la confirmación
- F. Ver estado aceptado

Guía técnica MADE IN GREEN 5 | V1 02/2023 | 11

### 5.6 Ver el estado del componente indirecto

Todos los componentes indirectos deben ser reconfirmados por sus proveedores anualmente.

- A. Vaya a 'MADE IN GREEN'
   > pestaña 'Articles / Requests'
   > sección 'Received Requests'
- B. Haga clic en el nombre del remitente, luego en la solicitud del componente para ampliar los detalles
- C. Ver 'Constituent parts for component' de proveedores específicos
- D. Ver el estado de la solicitud EXPIRADA

#### MADE IN GREEN **STANDARD 100** LEATHER STANDARD STeP DETOX TO ZERO ECO PASSPORT LABEL EDITOR Articles / Requests Product lines Alorts Labels Received Requests 👤 Global Brands Limited 2018 👤 Show profi Requests Supplier Permissions 🕒 Last Received component O Used in article/component Used in article/component O Confirmed Received component name O Accepted on 🗘 🗘 Status number (name) (number) updated until R Ágnes's Tank Tops 2018 Women's Ribbed Tank Top 2023 Accepted eb 7, 2023 Feb 7, 2023 Feb 7, 2024 Received Requests 🗲 Back Constituent parts for componen L Global Brands Limited 2018 Show profile ✓ Knitted, dyed ribbed fabr Indian Mills Limited 2018 $\bigcirc$ Supplier name: Indian Mills Limited 2018 Accepted Article/Component name: Knitted, dyed ribbed fabric Article/Component number: 2018, 2013 Article/Component Description: Knitted, piece dyed ribbed fabric, made of cotton/ PES/ elastane Article name: Ágnes's Tank Tops Weight: 0 % Article number: 2018 Request status: Expired Used in articles: Women's Ribbed Tank Top Classifications: Fabrics Ladies Knitted fabric Materials: Elastanes and other elastic fibres Polyester - Cotton Colors: Pure white Premium Black Request confirmation for this componen > Additional documents

Ready Made Garments 2018 -

#### Guía técnica MADE IN GREEN 5 | V1 02/2023 | 12

#### Ready Made Garments 2018 -

# 5.7 Solicitar reconfirmación de componente indirecto

- A. Haga clic en 'Request confirmation for this component'
- B. Verifique la dirección de correo electrónico del sistema para su proveedor
- C. Si es necesario, ingrese direcciones adicionales y haga clic en '+' Sugerencia: agregue su propia dirección de correo electrónico para recibir una copia
- D. Haga clic en 'Ok'
- E. Ver estado pendiente

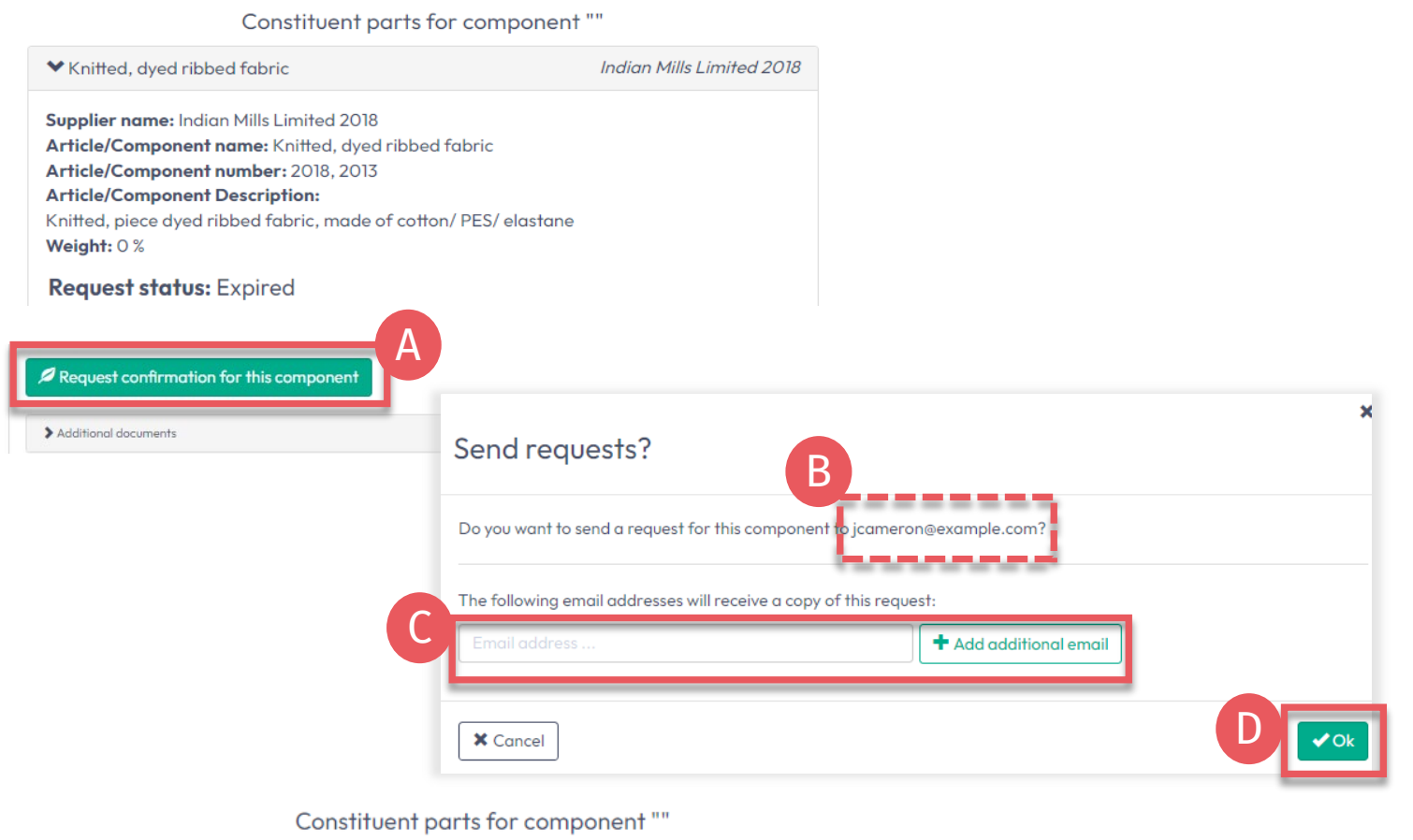

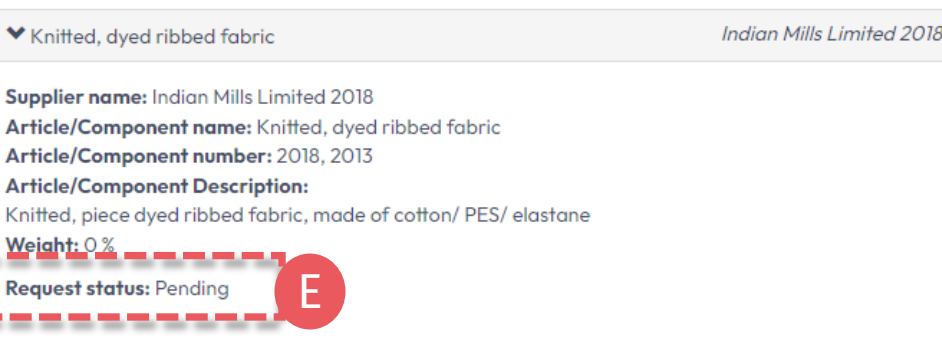

#### Ready Made Garments 2018 -

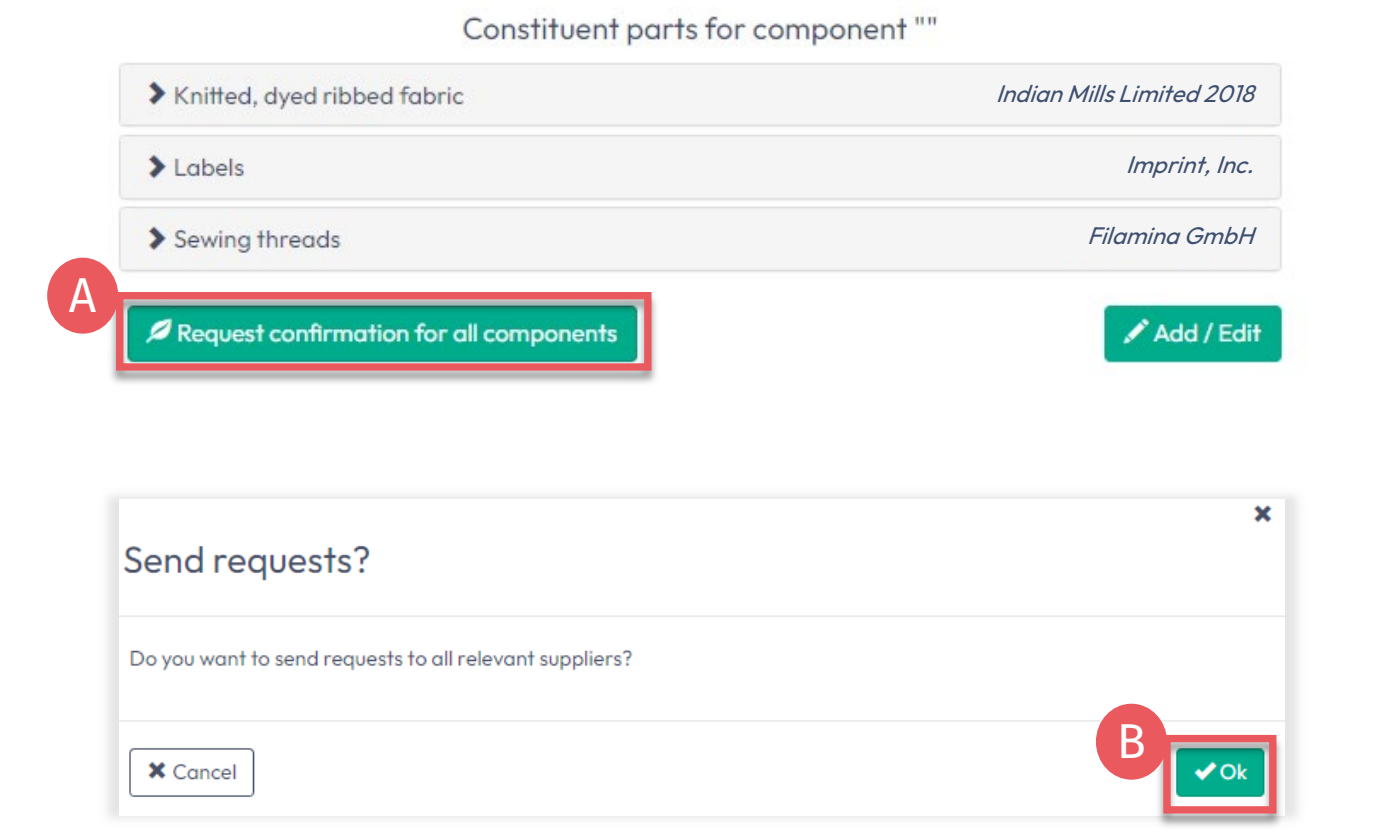

# 5.7.1 Solicitar reconfirmaciones múltiples

Para enviar varias solicitudes a la vez:

- A. Haga clic en 'Request confirmation for all components'
- B. Haga clic en 'Ok'

Nota: con este método, se reenviarán las solicitudes de componentes anteriores y los correos electrónicos del destinatario no estarán visibles.

### **5.8 Componentes** archivados

- Los proveedores inactivos en la sección 'Supplier Management' se archivan automáticamente
- Los componentes relacionados con los proveedores archivados muestran el estado 'Archived'
- Las solicitudes de componentes se archivan automáticamente cuando se archiva el proveedor
- El proveedor debe ser <u>reactivado</u> en 'Supplier Management' antes de poder reenviar una solicitud de reconfirmación de componentes
- Ver el estado 'Archivado' de la solicitud en 'Articles / Requests' > 'Sent Requests' > 'supplier details'

#### Global Brands Limited 2018 🔻

| MADE IN GREEN               | STANDAR               | RD 100 LEAT            | HER STANDARD               | STeP DET          | OX TO ZERO                   | ECO PASSPORT              | LABEL EDI     | TOR           |
|-----------------------------|-----------------------|------------------------|----------------------------|-------------------|------------------------------|---------------------------|---------------|---------------|
| Articles / Requests         | Labels                | Product lines          | Alerts                     |                   |                              |                           |               |               |
| Article Deta                | ils 🗲                 | lack                   |                            |                   |                              |                           |               |               |
| Sent Request                | s⊠c∘                  | ntact                  |                            |                   |                              |                           |               |               |
| Receiver                    |                       | 🗢 Cou                  | ntry 💠 Unanswer            | ed / Total        | \$                           |                           |               |               |
|                             | A                     |                        | ○ All<br>○ With une        | answered requests | 5                            |                           |               |               |
| Ready Made Garmen           | ts 2018               | (archived)             | 0/8                        |                   |                              |                           |               |               |
| Articles / Requests         | abels Pro             | duct lines Alerts      |                            |                   |                              |                           |               |               |
| Ready Made Gar              | ments 2018<br>Request | 8 ⊠Contact Supplier    | L Show profile             |                   |                              |                           |               |               |
| Requested component<br>name | nt 🛇 Req              | uested component<br>er | Part of your cor<br>(name) | nponent/article 🗘 | Part of your comp<br>number) | ponent/article<br>\$\$ \$ | itatus 💠 upde | ast<br>ated 4 |
|                             |                       |                        |                            |                   |                              | A_                        | ~             |               |
| Ágnes's Tank Tops           | 0.010                 |                        |                            |                   |                              |                           |               |               |

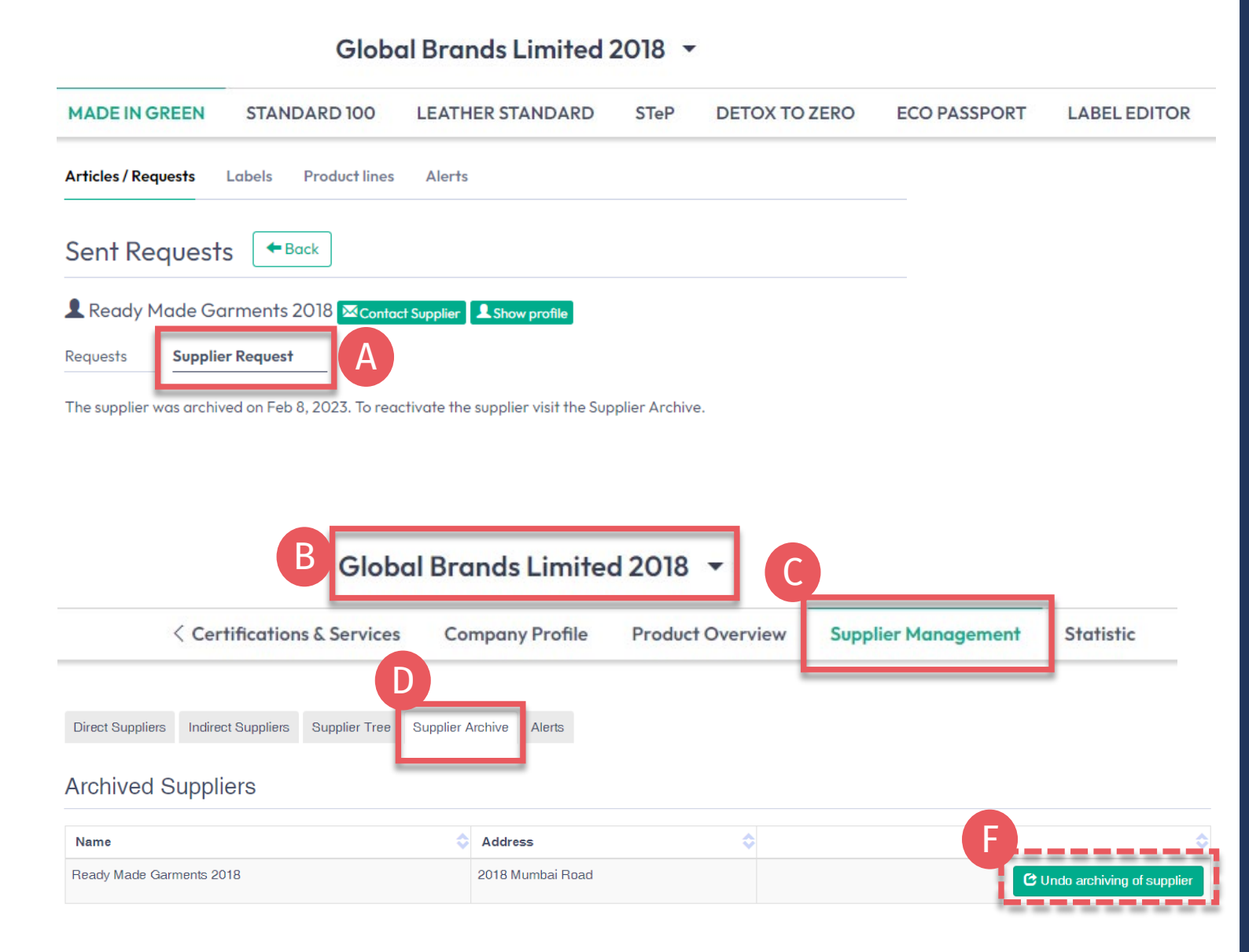

# 5.8.1 Reactivación del proveedor

- A. Revise el estado del proveedor en 'Articles / Requests' > 'Sent Requests' > detalles del proveedor > 'Supplier Request'
- B. Haga clic en el nombre de la empresa para navegar al menú general
- C. Haga clic en 'Supplier Management'
- D. Haga clic en 'Supplier Archive'
- E. Ver lista de proveedores archivados
- F. Para reactivar un proveedor archivado, haga clic en 'Undo archiving of supplier'
- G. Reactivación del proveedor, es necesario volver a confirmar la solicitud del proveedor -Más detalle de proveedores archivados en el <u>Manual 2</u>

# 5.9 Etiqueta lista para renovación

Una vez que los componentes principales hayan sido reconfirmados por los proveedores y el artículo cumpla con los criterios básicos MADE IN GREEN:

- A. El propietario de la etiqueta recibe un correo electrónico de <u>info@oeko-</u> <u>tex.com</u>
- B. Haga clic en 'CHECK CURRENT SUPPLY CHAIN' para <u>revisar el estado de la</u> <u>cadena de suministro del artículo</u>
- C. SOLAMENTE si la cadena de suministro está completa (todos los componentes reconfirmados), haga clic en 'RENEW YOUR LABEL'

Dear MADE IN GREEN label owner,

Your MADE IN GREEN label, M21K44XS7 Women's Ribbed Tank Top (2023), fullfills the basic OEKO-TEX® MADE IN GREEN criteria and is now eligible for renewal.

 To ensure transparency and a complete supply chain map, please check all components in the supply chain for label M21K44XS7 Women's Ribbed Tank Top (2023). Unconfirmed supplier components are shown in orange in the label supply chain and will NOT display on the oeko-tex.com Label Check.

You can check this by clicking on the button below:

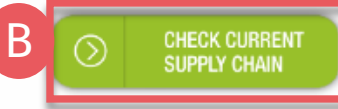

2. Once the supply chain is complete, renew your MADE IN GREEN label M21K44XS7 Women's Ribbed Tank Top (2023):

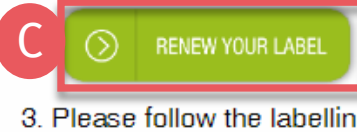

3. Please follow the labelling guide for correct labelling of your product.

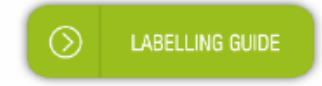

For further assistance please contact us.

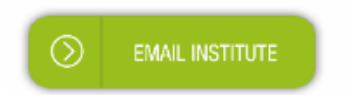

Your OEKO-TEX® member institute

# 5.10 Ver artículo cadena de suministro

- A. Iniciar sesión en <u>myOEKO-TEX®</u>
- B. Haga clic en el nombre de la empresa para navegar al menú del producto
- C. Haga clic en 'MADE IN GREEN'
- D. Haga clic en 'Articles / Requests'
- E. Ver lista de artículos definidos
- F. Busque o seleccione el artículo listo para la renovación de la etiqueta
- G. Haga clic en 'Show supply chain' para ver la cadena de suministro y el estado del artículo

| Articles / Requests | Labels Product li | nes Alerts   |         |                 |              |           |
|---------------------|-------------------|--------------|---------|-----------------|--------------|-----------|
| Articles +          | dd Article        |              |         | Enter MIG produ | uct ID to re | bel 💆 Exp |
| Article name        | Ar                | ticle number | Article | internal remark | Submitted    | \$        |
|                     | 2                 | 023          |         |                 |              | _         |
| Women's Ribbed Tank | «Тор 202          | 23           |         |                 | 2            | Show supp |
|                     |                   |              |         |                 |              |           |
| )                   |                   |              |         |                 |              | G         |
|                     |                   |              |         |                 |              | G         |
|                     |                   |              |         |                 |              | G         |
|                     |                   |              |         |                 |              | G         |
|                     |                   |              |         |                 |              | G         |
|                     |                   |              |         |                 |              | G         |

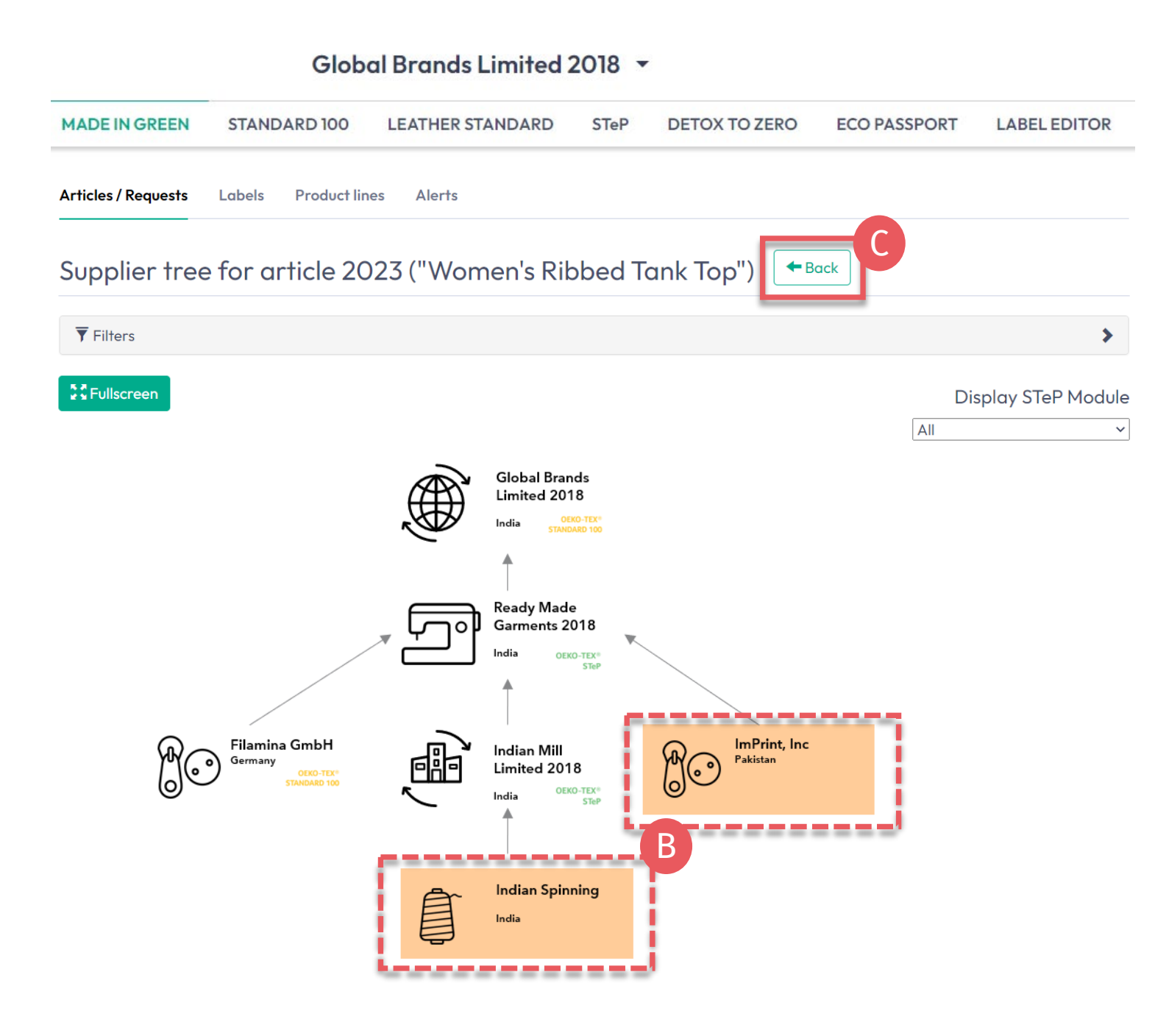

## 5.10.1 Mapa de la cadena de suministro de artículos

- A. Renovados se muestran en blanco y se mostrarán cuando se rastree la ID a través de oekotex.com <u>Label Check</u>
- **B. Expirados** son de color naranja y NO se mostrarán en la <u>Label</u> <u>Check</u>. Para completar la cadena de suministro, <u>vuelva a enviar las</u> <u>solicitudes</u> a sus proveedores
- C. Haga clic en 'Back' dos veces a la descripción general del artículo

### 5.11 Ver estado del artículo

- A. En 'Articles / Requests', busque el artículo para la renovación de la etiqueta
- B. Haga clic en el nombre del artículo para revisar 'Article Details'
- C. Ver 'Components' de un proveedor específico: estado de solicitud ACEPTADO
- D. Ver mensaje en la parte inferior de la página 'La cadena de suministro de este artículo cumple con los criterios básicos para una etiqueta OEKO-TEX® MADE IN GREEN'
- E. Haga clic en el número de etiqueta en 'Associated Labels' para ir a los detalles de esa etiqueta
- X. NO haga clic en 'Create Label' en esta pantalla; esto se hizo cuando generó el número de etiqueta el año pasado

#### **STANDARD 100** LEATHER STANDARD DETOX TO ZERO ECO PASSPORT LABEL EDITOR MADE IN GREEN STeP Articles / Requests Labels **Product lines** Alerts Export xlsx Articles Add Article Relabel Enter MIG product ID to re Article name Article number Article internal remark Submitted 2023 B 0 Women's Ribbed Tank Top 2023 Show supply chain Articles / Requests Labels Product lines Alerts Article Details Back Request confirmation for all compo Edit Componen X Archive Article Copy Article Components Definition ✓ Ágnes's Tank Tops Article name Women's Ribbed Tank Top Ready Made Garments 2018 Article number: 2023 Supplier name: Ready Made Garments 2018 EAN/barcode: 919191912023 Article/Component name: Ágnes's Tank Tops STANDARD 100 or LEATHER STANDARD TESTCERT2018-L1 Article/Component number: 2018 certificate number: Weight: 100 % Article Description: Request status: Accepted until Feb 7, 2024 Solid-color tank top made of knitted fabric, with a ribbed texture, in cotton, Classifications: polyester and spandex, available in several colors and sizes. End-user, ready made goods Associated MIG Labels T-shirts, sweat shirts Ladies Product ID: M21K44XS7 This article's supply chain fulfills the basic criteria for a MADE IN GREEN by OEKO-TEX® label.

#### Global Brands Limited 2018 🝷

### 5.12 Ver el estado de la etiqueta

- A. En 'Labels', busque el número de etiqueta/ID de producto vencido en la lista de etiquetas generadas
- B. Haga clic en el número de etiqueta vencido para editar los detalles de la etiqueta para la renovación
- C. En 'Label Details', vea el estado de la etiqueta 'Expired', el nombre del artículo, ID del producto MADE IN GREEN /número de etiqueta, fecha de validez caducada
- D. Desplácese hacia abajo hasta la sección 'Label renewal'

#### MADE IN GREEN ECO PASSPORT LABEL EDITOR **STANDARD 100** LEATHER STANDARD DETOX TO ZERO STeP Product lines Labels Alerts Articles / Requests Export xlsx Create Labe abels Show expired labels Validity period Product ID Article name Article number Article internal remark 💲 Status 🕯 M21K44XS7 В 2022-02-03 - 2023-Show supply chain of M21K44XS7 Women's Ribbed Tank Top 2023 EXPIRED 02-03 Iabo Articles / Requests Labels Product lines Alerts Label Details + Back MADE IN GREEN by OEKO-TEX® Label Product ID: M21K44XS7 Article Name: Women's Ribbed Tank Top 2023 Article Number: Article Internal Remark Label Status: Expired. This label has expired. Valid from: 2022-02-03 2023-02-03 Expires on: Article Definit Definition Components Article name Women's Ribbed Tank Top Ágnes's Tank Tops Ready Made Garments 2018 Article number 2023 Supplier name: Ready Made Garments 2018 EAN/barcode 919191912023 Article/Component name: Ágnes's Tank Tops STANDARD 100 or LEATHER STANDARD certificate number: TESTCERT2018-L1 Article/Component number: 2018 **Article Description** Weight: 100 % Solid-color tank top made of knitted fabric, with a ribbed texture, in cotton, polyester and Request status: Accepted until Feb 7, 2024 spandex, available in several colors and sizes. Classifications Label renewal Show current supply chain Request Label Renewa

#### Guía técnica MADE IN GREEN 5 | V1 02/2023 | 21

#### Global Brands Limited 2018 🔻

## 5.13 Crear renovación de etiqueta

Una vez que todos los componentes se reconfirman (la cadena de suministro está completa) y la cadena de suministro cumple con los criterios básicos, se puede completar la renovación de la etiqueta.

- A. Haga clic en 'Request Label Renewal' en la parte inferior de la página de detalles de la etiqueta
- B. Haga clic en 'Ok' en el cuadro emergente

#### Global Brands Limited 2018 🔻

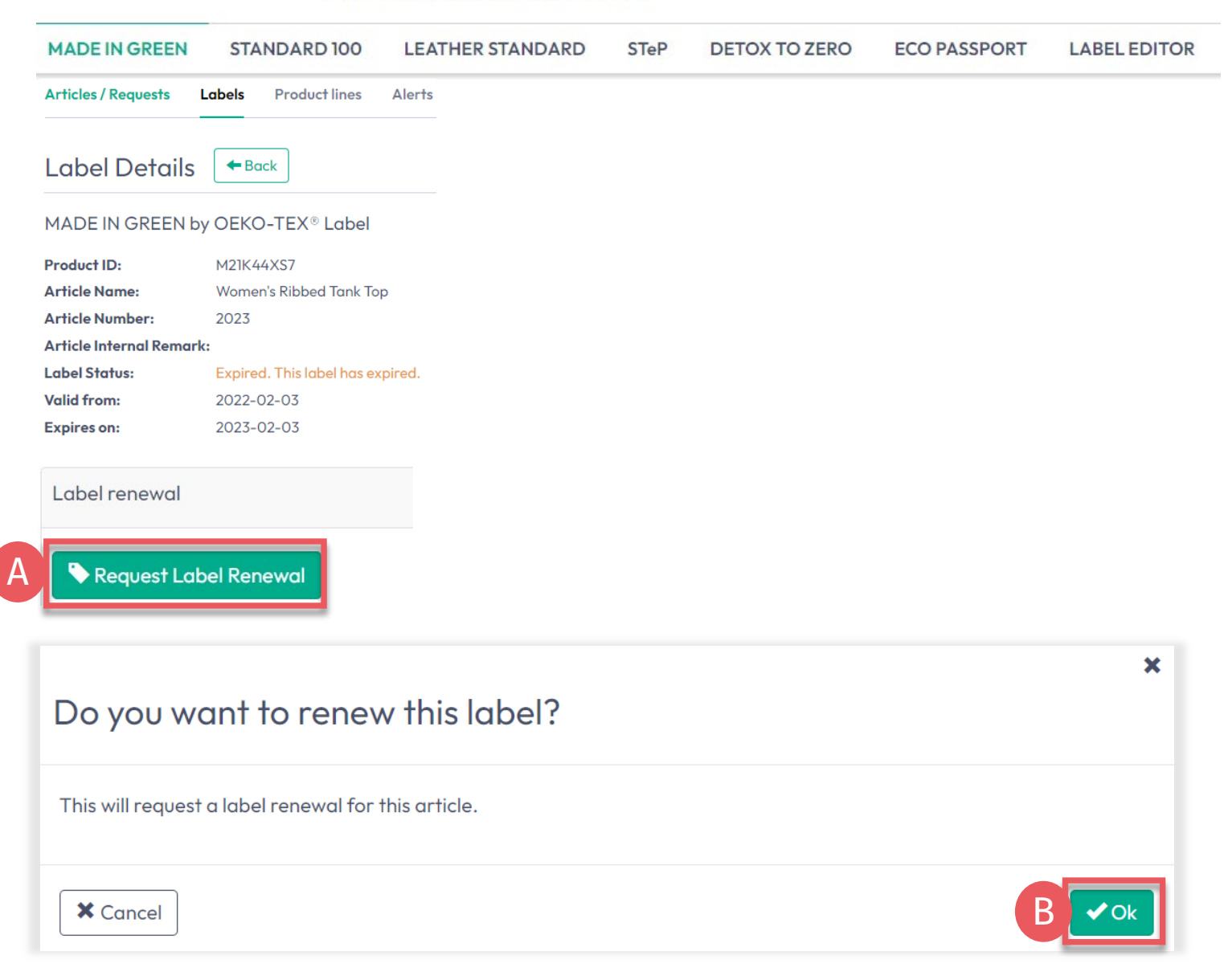

| MADE IN GREEN                                                                                                    | STANDARD 100                                                                                                    | LEATHER STANDARD                                                                                                    | STeP                                       | DETOX TO ZERO                      | ECO PASSPORT   | LABEL EDITO  |
|----------------------------------------------------------------------------------------------------|----------------------------------------------------------------------------------------------------|----------------------------------------------------------------------------------------------------|--------------------------------------------|------------------------------------|----------------|--------------|
| articles / Requests Labe                                                                                                    | els Product lines Alerts                                                                                                    |                                                                                                    |                                            |                                    |                |              |
| abel Details                                                                                                    | - Back                                                                                                    |                                                                                                    |                                            |                                    |                |              |
| 1ADE IN GREEN by OF                                                                                                    | EKO-TEX® Label                                                                                                    |                                                                                                    |                                            |                                    |                |              |
| roduct ID: M2                                                                                                    | 21K44XS7                                                                                                    |                                                                                                    |                                            |                                    |                |              |
| rticle Name: Wa                                                                                                    | omen's Ribbed Tank Top                                                                                                    |                                                                                                    |                                            |                                    |                |              |
| rticle Number: 20                                                                                                    | 23                                                                                                    |                                                                                                    |                                            |                                    |                |              |
| rticle Internal Remark:                                                                                                    |                                                                                                    |                                                                                                    |                                            |                                    |                |              |
| abel Status: Ex                                                                                                    | pired. This label has expired.                                                                                                    |                                                                                                    |                                            |                                    |                |              |
| Label renewal                                                                                                    |                                                                                                    |                                                                                                    |                                            |                                    | Show current s | supply chain |
|                                                                                                    |                                                                                                    |                                                                                                    |                                            |                                    | B              |              |
| Public options                                                                                                    | A                                                                                                    |                                                                                                    |                                            |                                    |                |              |
| Public options Anonymize supply cho                                                                                                    | ain 🗆                                                                                                    |                                                                                                    | Show in buying                             | guide                              |                |              |
| Public options Anonymize supply cho These option determin                                                                                                    | ain                                                                                                    | public website that can be ac                                                                                                    | <b>Show in buying</b><br>cessed by the lir | <b>guide</b><br>nk in the QR code. |                |              |
| Public options Anonymize supply cho These option determin Upload a picture of the We recommend an imo Allowed formats: GIF, Choose File Pro                                                                | ain<br>e what is displayed on the<br>e labelled article, maximum<br>age resolution of at least 1<br>JPG, PNG<br>oduct Image.jpg                                                                                                    | public website that can be ac<br>n file size: 5MB<br>megapixel (1200 x 900)                                                               | Show in buying                             | guide<br>nk in the QR code.        |                |              |
| Public options Anonymize supply cha These option determin Upload a picture of the We recommend an ima Allowed formats: GIF, Choose File Pro Image Description                                              | ain  a what is displayed on the a labelled article, maximum age resolution of at least 1 JPG, PNG bduct Image.jpg                                                                                                    | public website that can be ac<br>n file size: 5MB<br>megapixel (1200 x 900)                                                               | Show in buying                             | <b>guide</b><br>nk in the QR code. |                |              |
| Public options Anonymize supply cho These option determin Upload a picture of the We recommend an ima Allowed formats: GIF, Choose File Pro Image Description                                              | ain  are what is displayed on the a labelled article, maximum age resolution of at least 1 JPG, PNG bduct Image.jpg                                                                                                    | public website that can be act<br>n file size: 5MB<br>megapixel (1200 x 900)                                                              | Show in buying<br>cessed by the lin        | guide<br>nk in the QR code.        |                | ad Picture   |
| Public options Anonymize supply cha These option determin Upload a picture of the We recommend an ima Allowed formats: GIF, Choose File Pro Image Description Before fixating the la You can use the "Show | ain  ain  ain  be what is displayed on the  be labelled article, maximum  age resolution of at least 1  JPG, PNG boduct Image.jpg boduct Image.jpg boduct Image | public website that can be ac<br>n file size: 5MB<br>megapixel (1200 x 900)<br>omponents of the created a<br>view the current supply chai | Show in buying<br>cessed by the lin        | rmed by your suppliers.            |                | ad Picture   |

You may generate label renewal.

Global Brands Limited 2018 •

### 5.13.1 Ver y editar detalles de renovación

- A. En 'Label Details', marque la casilla 'Anonymize supply chai' si desea mostrar solo el icono del proveedor y el país en oeko-tex.com <u>Label Check</u>
- B. Marque la casilla 'Show in buying guide' para que los consumidores y compradores puedan encontrar su empresa en oekotex.com <u>Guía de compra</u>
- **C.** Cargue una imagen del artículo para mostrar en <u>Label Check</u>. Si usa una imagen para varios artículos, renombre el archivo de imagen para cada ID MIG
- D. Haga clic en 'Upload Picture' (la imagen se guardará cuando '<u>genere</u>' la renovación de la etiqueta)

Generate Label Renewa

## **5.14 Generar** renovación de etiqueta

A. En 'Label Details', haga clic en 'Generate Label Renewal' Después de generar la renovación de la etiqueta, NO es posible cambiar el detalle del artículo o la cadena de suministro

- B. Ver la fecha para comenzar la validez de la renovación. Esto se predefine automáticamente para que la validez de la etiqueta de un año continúe sin suspensión
- C. Marque la casilla para aceptar los términos
- D. Haga clic en 'Yes, generate the label' para completar la renovación

#### Global Brands Limited 2018 -

| MADE IN GREEN STAND                                                                                                    | ARD 100 LEATHER STANDARD                                                                                                    | STeP DETOX TO ZERO                                                                                                    | ECO PASSPORT                                                                                                    | LABEL EDITOR                                                               |
|----------------------------------------------------------------------------------------------------|----------------------------------------------------------------------------------------------------|----------------------------------------------------------------------------------------------------|----------------------------------------------------------------------------------------------------|----------------------------------------------------------------------------|
| Articles / Requests Labels Product lines                                                                                                    | Alerts                                                                                                    |                                                                                                    |                                                                                                    |                                                                            |
| Label Details 🗲 Back                                                                                                    |                                                                                                    |                                                                                                    |                                                                                                    |                                                                            |
| MADE IN GREEN by OEKO-TEX® Label<br>Product ID: M21K44XS7<br>Article Name: Women's Ribbed Tank <sup>®</sup><br>Article Number: 2023<br>Article Internal Remark: | Before fixating the label please make sure al<br>You can use the "Show Supply Chain" option t<br>Please note, only confirmed supplier data ca<br>possible.<br>Therefore all data must be correct and confi               | I components of the created article are of<br>to view the current supply chain, includin<br>n be displayed on www.madeingreen.com<br>rmed, otherwise the supply chain of the l | confirmed by your suppliers.<br>g all the pending requests.<br>m and after the label has been fi<br>abel will be not displayed correc | xated no future changes are<br>tly.                                        |
| .abel Status:Expired. This label hasValid from:2022-02-03Expires on:2023-02-03                                                                                  | You may generate label renewal.                                                                                                    |                                                                                                    | A                                                                                                    | Senerate Label Renewal                                                     |
|                                                                                                    | Do you want to fixate<br>The renewed label will become valid of<br>V by ticking this box I declare to uno<br>Criteria 1:<br>The product shall be certified acc                                                           | the label M21K44X<br>on Feb 4, 2023.<br>derstand, apply and respect the f<br>ording to STANDARD 100 or LEA                                                                     | S7?<br>following criteria:<br>ITHER STANDARD by OEK                                                                                   | (О-ТЕХ <sup>®</sup> .                                                      |
|                                                                                                    | Criteria 2:<br>All the making up facilities shall b<br>Criteria 3:<br>Single components that equal or e<br>weight of the product shall be sup<br>facilities with wet / chemical proc<br>rubber and cardboard are not cor | e certified according to STeP by (<br>exceed 5% of the total weight of t<br>oplied by STeP by OEKO-TEX® ce<br>resses (excluding wet spinning pro-<br>nsidered.                 | DEKO-TEX®.<br>the product as well as at le<br>rtified production facilitie<br>ocesses). Metal and plastic                             | ast 85% of the total<br>s. This concerns only<br>c accessories, as well as |
|                                                                                                    | Please note: once the 'Yes, gene<br>edited.                                                                                                    | erate the label' button is click                                                                                                    | ed, the label informat                                                                                                    | ion cannot be                                                              |
|                                                                                                    | × No                                                                                                    |                                                                                                    | D                                                                                                    | Yes, generate the label                                                    |

### 5.15 Ver la próxima renovación de la etiqueta

- A. En 'Label Details', vea el estado 'Válido' de la etiqueta renovada y la prórroga de un año de validez de la etiqueta
- B. Haga clic en 'Download label' para ir al Editor de etiquetas y <u>descargar el diseño de la etiqueta</u>
- C. La próxima renovación de la etiqueta se puede iniciar hasta 3 meses antes de la fecha de vencimiento de la etiqueta

#### Global Brands Limited 2018 🔻

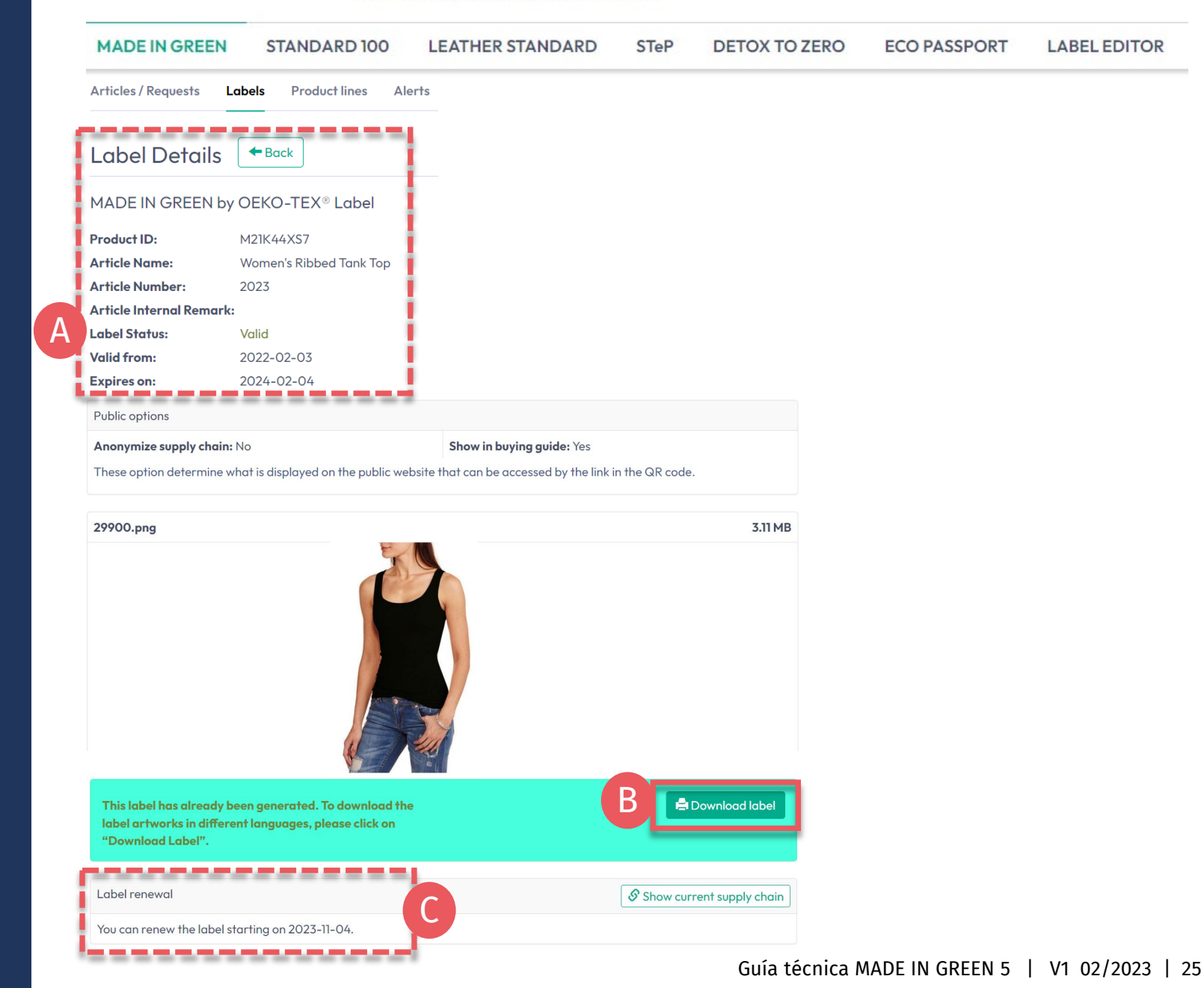

### **MADE IN GREEN Enlaces**

#### **Guías técnicas**

- 1. <u>Solicitud</u>
- 2. <u>Conexiones</u>
- 3. <u>Definición artículo</u>
- 4. <u>Preparación de etiquetas</u>
- 5. <u>Renovación de etiqueta</u>
- 6. <u>Reetiquetado</u>
- 7. <u>Etiqueta publicitaria</u>

#### **B2B**

- <u>Estándar (EN)</u> / <u>DE</u> / <u>ZH</u>
- <u>Ejemplos de implementación (EN)</u>
- myOEKO-TEX® inicio de sesión
- <u>myOEKO-TEX® inicio rápido</u> / <u>EN</u>
- Ficha técnica (EN) / DE
- <u>OEKO-TEX® Guía de compra (EN)</u>
- <u>Guía de etiquetado</u> / <u>EN</u> / <u>ZH</u>

¿Preguntas? madeingreen@hohenstein.com B2C

- <u>OEKO-TEX® Label Check (EN)</u>
- <u>Guía: Comprobación de etiquetas</u> / <u>EN</u>
- <u>OEKO-TEX® Guia de compra (EN)</u>

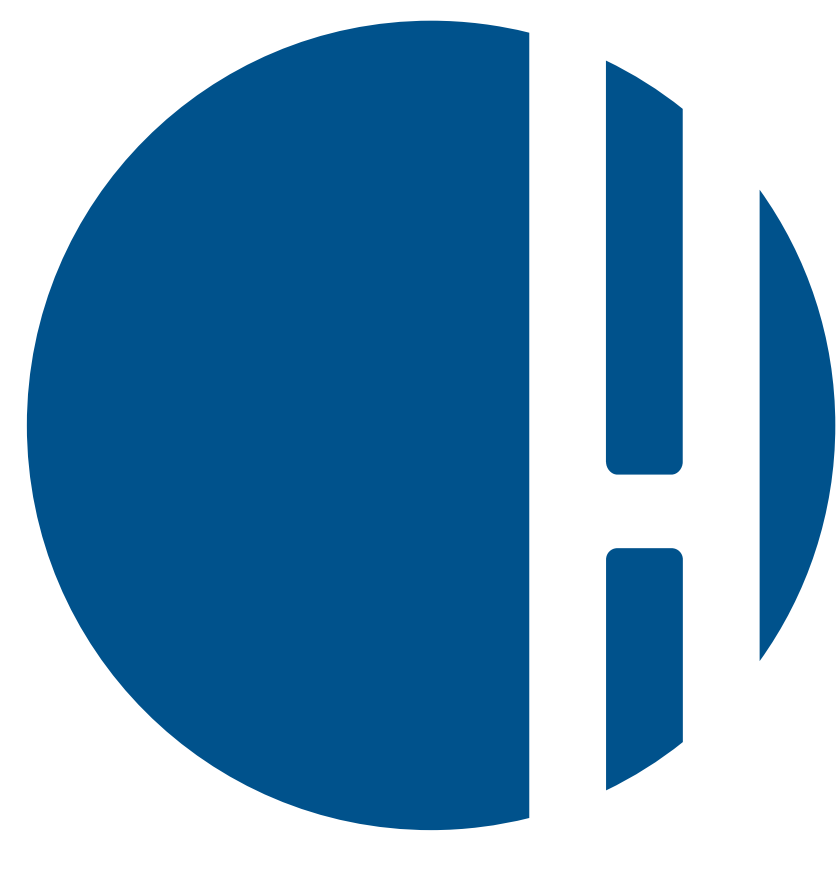

## HOHENSTEIN